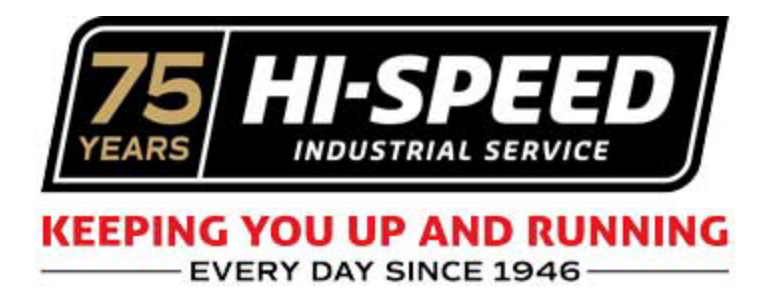

## Adding Attachments to Open RFQs

Various circumstances occur that you may have not been able to upload all attachments during the original submission of an RFQ.

A new feature has been added to the RFQ detail screen to allow the addition of more file uploads. Within the RFQ detail page you will now see an "Add Attachment" button.

To upload a new attachment start by:

1. Click on the "Add Attachment" button

|         | nio io a yi                                                                                                    | une for daming that I got norm Darren at OFF in two                                                                              | anpino, i nave attacheu the q |         |              | anniy, an | iu ne says | ulat lie 5 Di | Joking in | to sanuary cu | renuy. Darrens en | 1011 0001 000 10 |
|---------|----------------------------------------------------------------------------------------------------|----------------------------------------------------------------------------------------------------|-------------------------------|---------|--------------|-----------|------------|---------------|-----------|---------------|-------------------|------------------|
| 1       | Attached Files http://portal.gohispeed.com/acs-guotes/files/2024/HiSpeedtrainthetrainer112124InsideSales-1732295645-320.pdf |                                                                                                    |                               |         |              |           |            |               |           |               |                   |                  |
|         | View All Attachments                                                                                                    |                                                                                                    |                               |         |              |           |            |               |           |               |                   |                  |
|         | ADD                                                                                                    | t Activity                                                                                                    |                               |         |              |           |            |               |           |               |                   |                  |
| в       | R Dept                                                                                                    | Account                                                                                                    | MTD/PYMTD+/-%                 | \$      | YTD/PYTD+/-% | ¢         | Sales 🕈    | Inside 🕈      | By 🕈      | Quote# 🔹      | Date              | • Type           |
| 1.<br>M | A IS                                                                                                    | SFI Of TN, LLC<br>Contact: Darrell Davis<br>4768 Hungerford Road , Memphis , TN 38118<br>View   View Activity   Log RFQ Activity |                               | -100.0% |              | -100.0%   | PIW        | TLW           | PIW       |               | 11/22/2024        | Order RF         |

2. You can then either drag a file within this box or click on the box to select the file you want to attach.

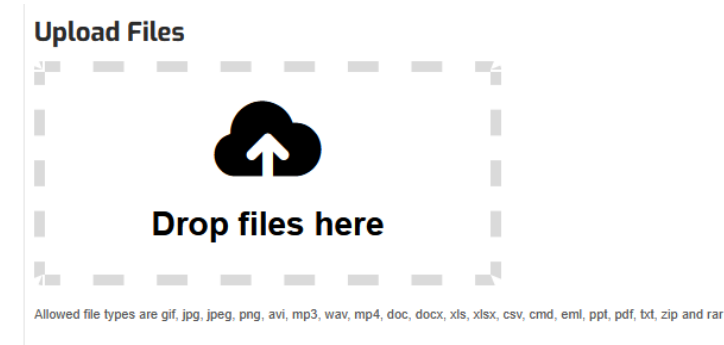

3. Once the file you selected has been identified with the green circle with a check mark, you can finalize attaching the file to the RFQ by clicking the "Upload" button.

|                                                                              | -                                                   |                           |           |
|------------------------------------------------------------------------------|-----------------------------------------------------|---------------------------|-----------|
|                                                                              | 1                                                   |                           |           |
|                                                                              | 1                                                   |                           |           |
| Drop files here                                                              | 1                                                   |                           |           |
|                                                                              | -1                                                  |                           |           |
| Allowed file types are gif, jpg, jpeg, png, avi, mp3, wav, mp4, doc, docx, x | ls, xlsx, csv, cmd, emi, ppt, pdf, bxt, zip and rar |                           |           |
|                                                                              |                                                     | MG_0116-1744062887-58.jpg | 🕅 🛱 🏵 i 🧿 |
| UPLOAD                                                                       |                                                     |                           |           |

4. You will see an alert box confirmation

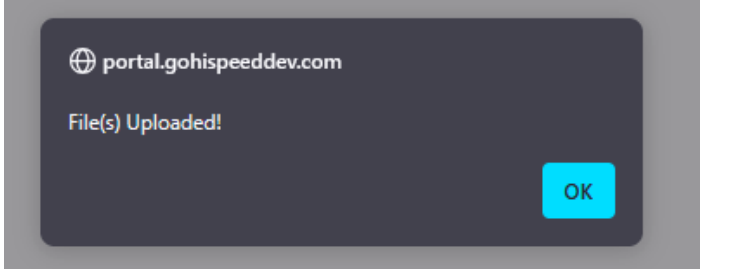

and a new activity item will also be displayed within the recent activity section of that detail

## page.

| Recent Activity |        |                                                                                                    |               |              |         |          |      |          |            |                      |                                                                                                    |          |
|-----------------|--------|----------------------------------------------------------------------------------------------------|---------------|--------------|---------|----------|------|----------|------------|----------------------|----------------------------------------------------------------------------------------------------|----------|
| BR              | Dept • | Account                                                                                                    | MTD/PYMTD+/-% | YTD/PYTD+/-% | Sales • | Inside • | By o | Quote# • | Date       | Туре                 | Description                                                                                              | Amount • |
| 1В<br>М         | IS     | WABTEC COMPONENTS LLC<br>Contact: Russell Forrest<br>1000 Young Drive, Lexington, TN 38351<br>View   View Activity   Log RFQ Activity   | 0.0%          | 1000.0%      | CEC     | JP2      | HSE  |          | 04/07/2025 | RFQ Attachment Added | File(s) Uploaded: Https://Portal.Gohispeeddev.Com<br>Acs-Quotes/Files/2025/<br>Mg_0116-1744062887-58.Jpg | / 0.00   |
| 1В<br>М         | IS     | WABTEC COMPONENTS LLC<br>Contact: Russell Forrest<br>1000 Young Drive , Lexington , TN 38351<br>View   View Activity   Log RFQ Activity | 0.0%          | 1000.0%      | CEC     | JP2      | CEC  |          | 03/10/2025 | Order RFQ Submitted  | Please Revise Quote #025919 And #025937 For<br>Critical Parts Only That Need To Be Replaced.             | 0.00     |
|                 |        |                                                                                                    |               |              |         |          |      |          |            |                      |                                                                                                    |          |